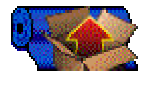

### A6510 \* PIECE GOODS RECEIVING

This program is used to receive PIECE GOODS purchase orders. You will enter your fabric receipts using this program. You may not receive until the fabric has been entered in the fabric master and the fabric purchase order has been entered.

Data Base: AMS2

Data Sets: FAB, P.O., Fabric/Loc

#### RUN INSTRUCTIONS Run A6510.PUB.AMS2000 or A A6510

#### FUNCTION KEYS

- F1 Fabric received
- F2 Fabric invoice
- F3 Damaged fabric receipt
- F4 Inquire
- F5 Damaged fabric return
- F6 Clear the screen
- F7 Show errors
- F8 End of program

#### **OPTIONS**

- 274 If this option is on, the Fabric/Loc data set will be updated. Also, if on, and you are using function "F5" the field "location" will not allow a change or you must enter the actual location
- 280 If this option is on, the Vendor data set will be updated. If on, the quantity that you enter using the "F5" function key will be added to damaged goods in the data set Fab/Vendor. Also the field "vendor" will not allow a change when using the "F5" function key or you must enter the actual vendor.
- 544 847 Spanish displays
- 603 If this option is on, the program will print a message "overshipment" when the quantity received is greater than the quantity purchased.
- 657 6510 & 11 Show overship
- 679 Dates in DDMMYY format
- 688 6500 Descr=pattern lit
- 690 6500 Confirm entry funct.
- 803 Wrt recpts to AMSAUX dbh
- 849 Changes loc to dye lot
- 949 Create LOC (Canadian)
- 1007 Updates fabric/roll amstar data base (custom)
- 1369 A6510 check for dup receipt
- 1396 A6510 Auto close cuts
- 1445 A6510 chk rct date

- 1446 A6510 not allow neg amts
- 1537 A6510 multiple colors
- 1585 Suppress functions except for F1 and F4
- 1780 Update FAB on F3 ADD
- 1787 A6510 system date to order date to track damages
- 1856 Will access A6130 tohold fabric code/clr/PO/receipt date/qty received (Monarch)

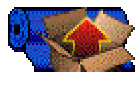

A6510 \* PIECE GOODS RECEIVING

### **Receiving Fabric**

Press the "F1" key.

| FIELD                                                                                                    | DESCRIPTION OR ACTION                                                                                                    |
|----------------------------------------------------------------------------------------------------|----------------------------------------------------------------------------------------------------|
| *PURCHASE ORDER (6)Purchase order number. Enter the purchase order number against which you are receiving. |                                                                                                    |
| LOCATION (2)                                                                                               | Location. Enter the location where the fabric will be stored or kept in inventory. This field can also be used to indicate which factory or warehouse is receiving the fabric.                                                                                            |
| VENDOR (4)                                                                                                 | Vendor code. Enter your four position Vendor code for this Fabric receipt.                                                                                                    |
| ROLL NO (2)                                                                                                | Not in use at present                                                                                                    |
| SHADE (3)                                                                                                  | Not in use at present                                                                                                    |
| WIDTH (5)                                                                                                  | Prints on 637 report                                                                                                    |
| BIN (4)                                                                                                    | Not in use at present                                                                                                    |
| *FABRIC (8)                                                                                                | Fabric code. Type the fabric code that you are receiving against. This fabric code must have already been set up in the Fabric Master and it must have been previously entered on a Fabric Purchase Order in order to receive against it.                                 |
| *COLOR (4)                                                                                                 | Color. Enter the fabric color that you are receiving against. The fabric color must have already been set up in the Fabric Master along with the fabric code. The color must also have been previously entered on a fabric purchase order in order to receive against it. |
| *QUANTITY (8)                                                                                              | Quantity. Enter the quantity that you are receiving.                                                                                                    |
| *DATE (6) Date.                                                                                            | Enter the receipt date in this format: month-day-year (MMDDYY)                                                                                                    |
| NUMBER (6)                                                                                                 | Receipt number. Enter the receipt number. This number must be manually controlled.                                                                                                    |
| NEG (1)                                                                                                    | Enter a '-' to receive negative amounts                                                                                                    |
| STATUS (1)                                                                                                 | Enter C in status-when PO is received complete                                                                                                    |
| NET QUANTITY (8)                                                                                           | Will display what is received                                                                                                    |

Press F1 to connect to A6130 (if Option 1856 is ON)

2

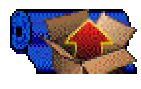

### A6510 \* PIECE GOODS RECEIVING

### Damaged Fabric Receipt

Press the "F3" key.

Enter all of the fields on the screen. When using the "F3" function key the program will add a purchase order to the PO data set as a type 3 or damaged receipt.

If the purchase order is no longer in the purchase order data set you will receive a message to use a PO Number of "000000".

Report 600: The following are some of the effects you will see on this report when using the "F3" function key.

- 1. Type 3 purchase order (damages) quantity will be subtracted from the field called "open to sell".
- 2. The damaged-inventory field is a total of all Type 3 purchase orders since they are what has been received as damaged and not yet returned to the vendor.

#### Damaged Fabric Return

Press the "F5" key.

ALL RANK AND SAL

Enter all the fields on the screen. When using the "F5" function key the program will subtract the quantity entered on the screen from actual inventory and adds that quantity to damaged goods in the fab data set.

If option 280 is on, the quantity will also be added to damaged goods in the data set Fab/Vendor.

If you have both option 274 and 280 on, the fields of vendor or location will not allow a change and must be left blank; or you must enter the actual vendor or location. After the transaction is complete the purchase order for that damaged receipt is deleted. Function "F5" will not update the original purchase order.

Report 600: the following are some of the effects you will see on this report when using the "F5" function key.

1. The field called vendor-returns on the report is updated from the Fab data set damaged goods. This field is a total of all fabric returned to the vendor.

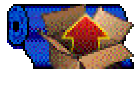

### A6510 \* PIECE GOODS RECEIVING

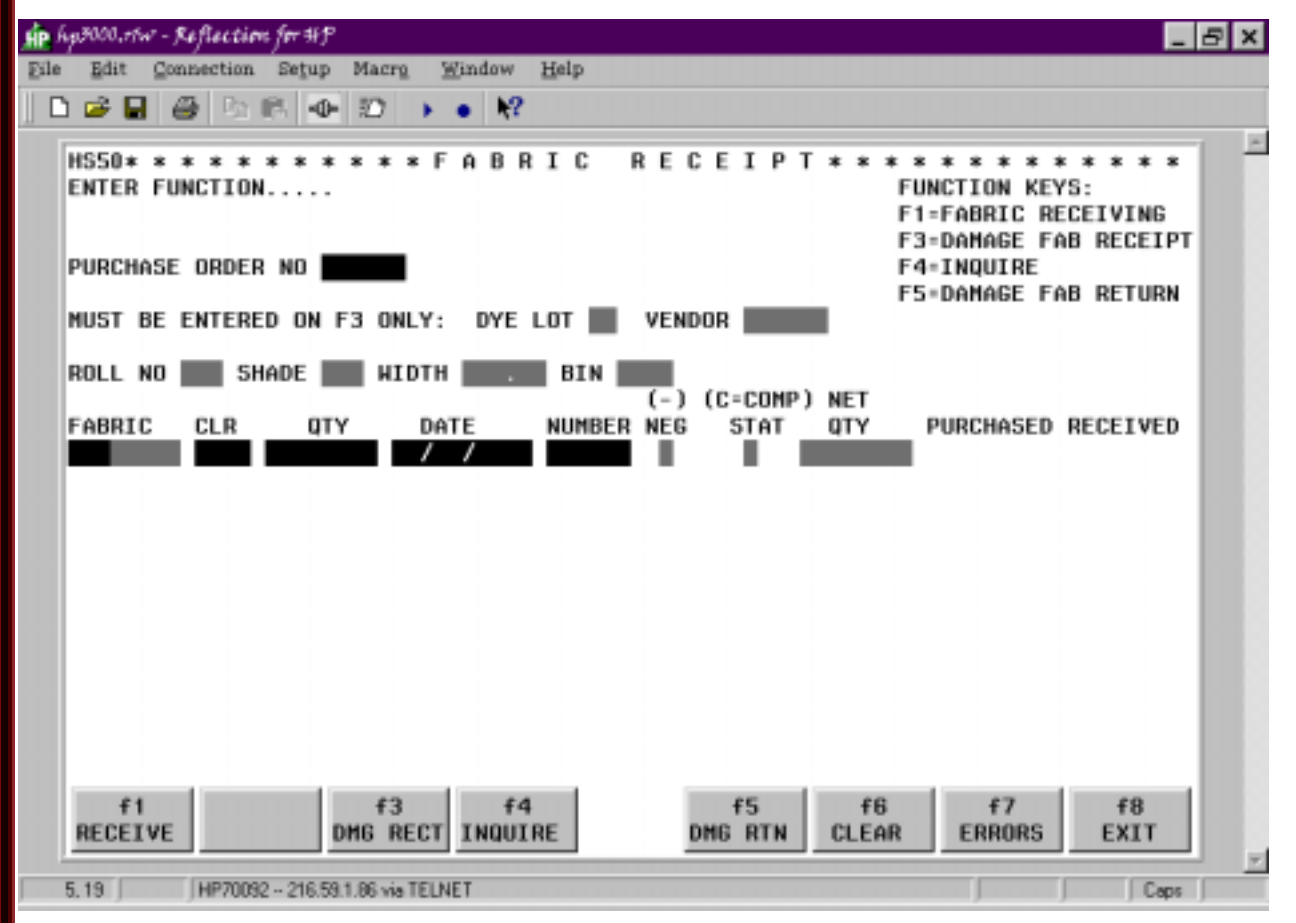